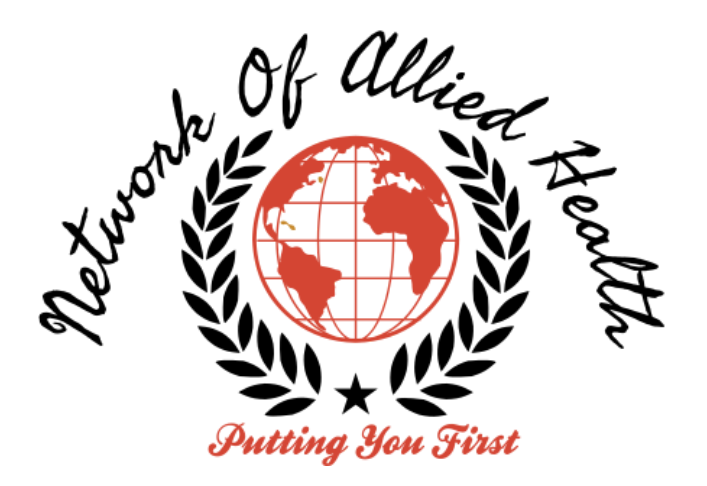

## Instructions How to Register Online for Exam

Step 1: Visit <u>www.networkofalliedhealth.com</u>

Step 2: Click Join

Step 3: Click on {Student - National Certification Examination Application}

Step 4: Click on *NEXT* at the bottom page

Step 5: Enter a valid email address and click NEXT

Step 6: Enter personal information

Step 7: Once the application has been submitted you will receive an email. You will not be able to pay the invoice until your application has been approved. Once the application has been approved by Admin we will notify you of how to pay the invoice for your application fee.

For any questions please feel free to email us at info@networkofalliedhealth.com